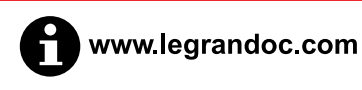

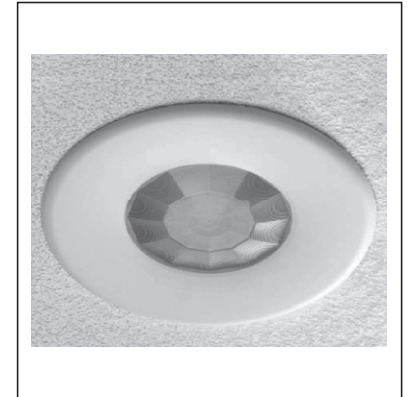

| -••- AA | τ 10-26.5 V √ / 50 Hz 11.5- | 36 V    |  |
|---------|-----------------------------|---------|--|
| Я       | 2.5 mm <sup>2</sup>         |         |  |
|         | - 10 °C / + 30 °C           | + 30 °C |  |
| i.      | <b>PIR</b>                  |         |  |
| ⋪       | 1000 lux                    |         |  |
|         | ۲ <u>۲</u> 20 min.          |         |  |
|         | Auto ON / OFF               |         |  |
|         | 2.8 m Ø 7 m                 |         |  |

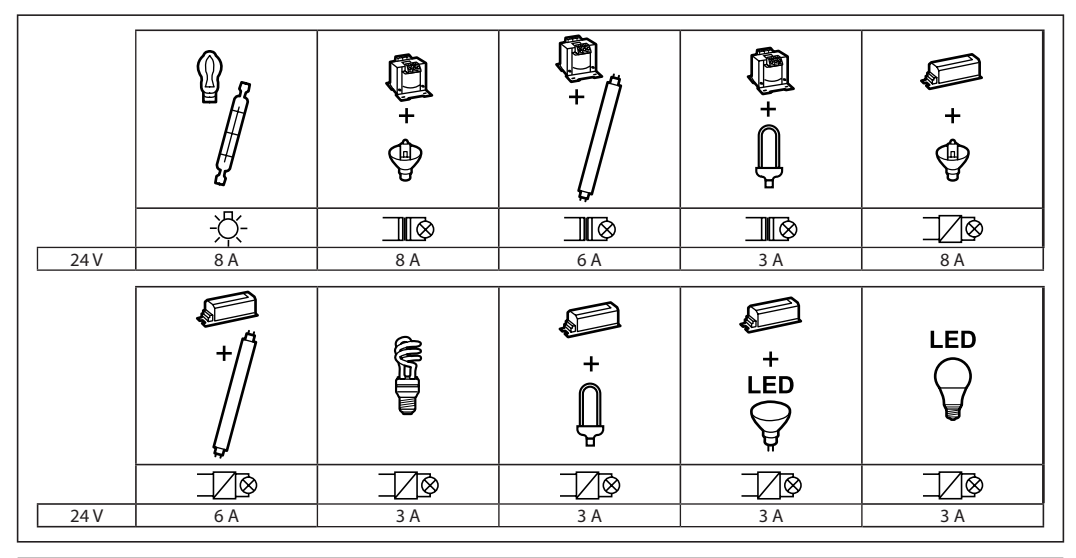

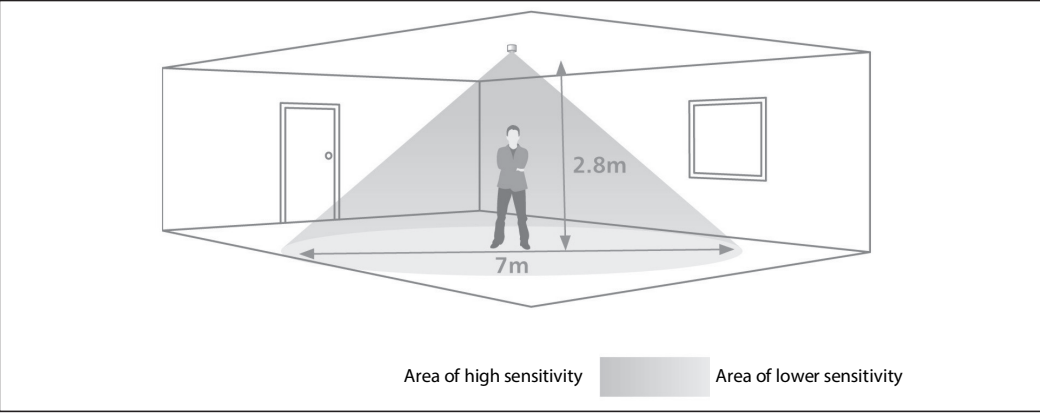

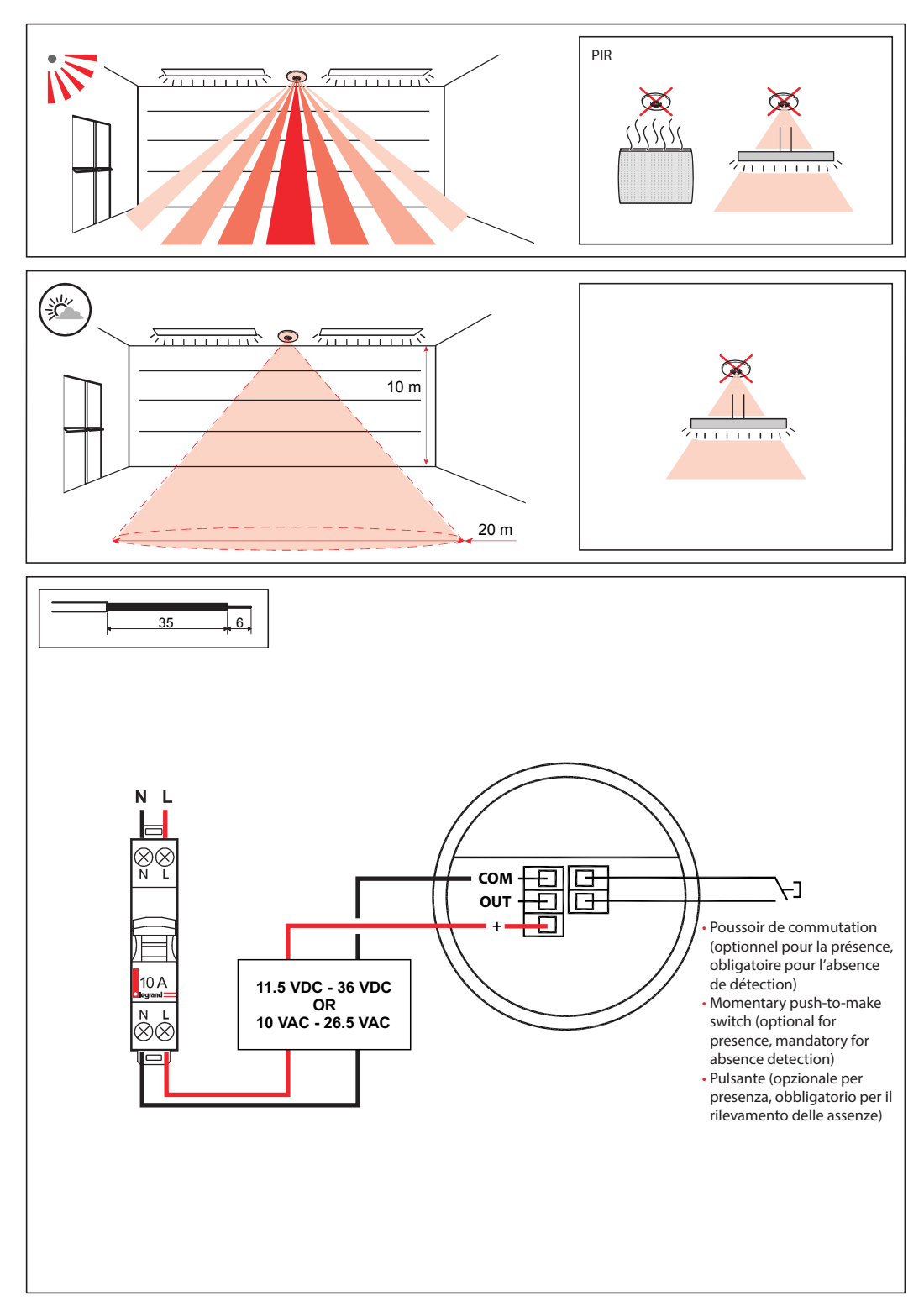

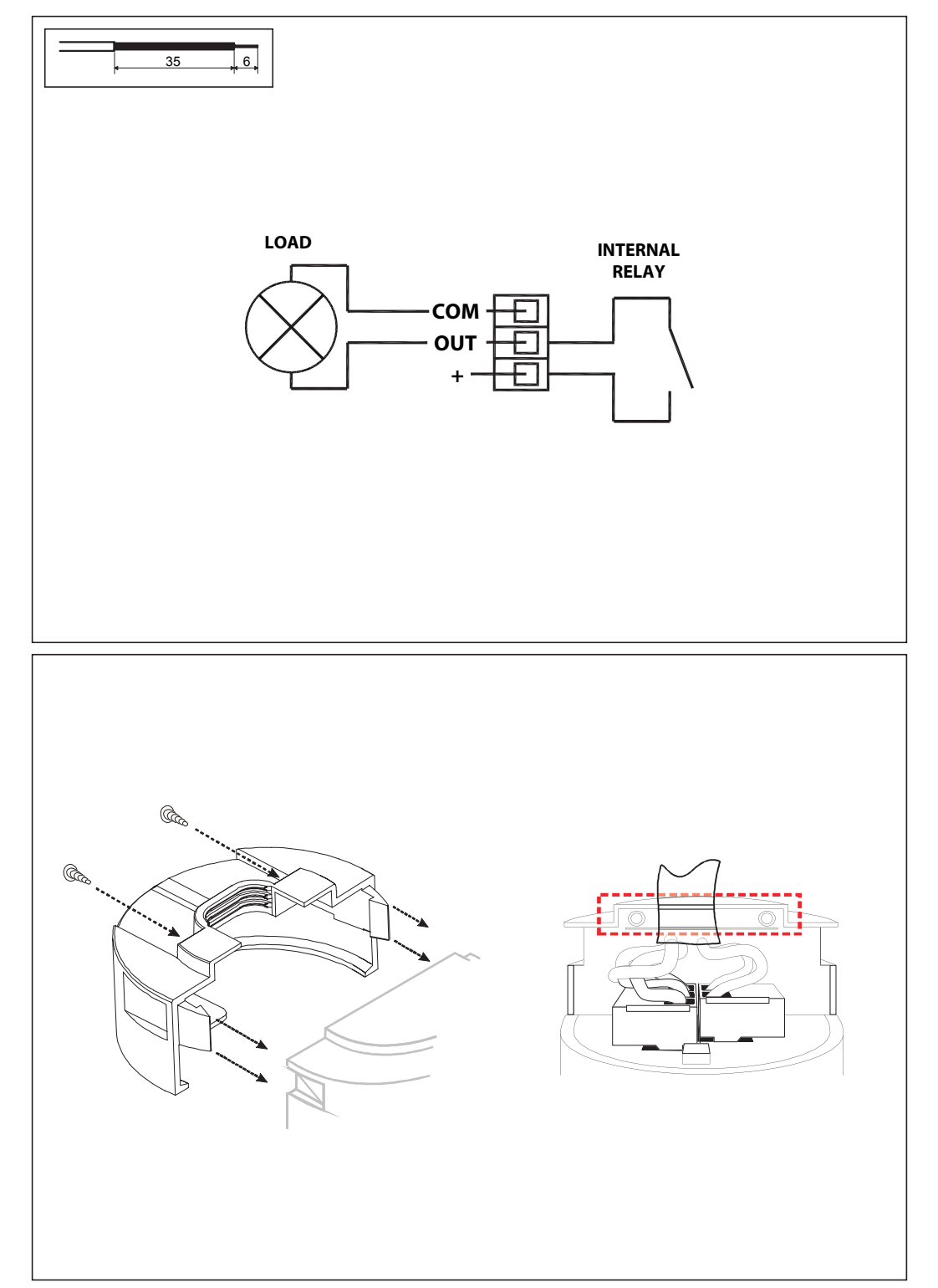

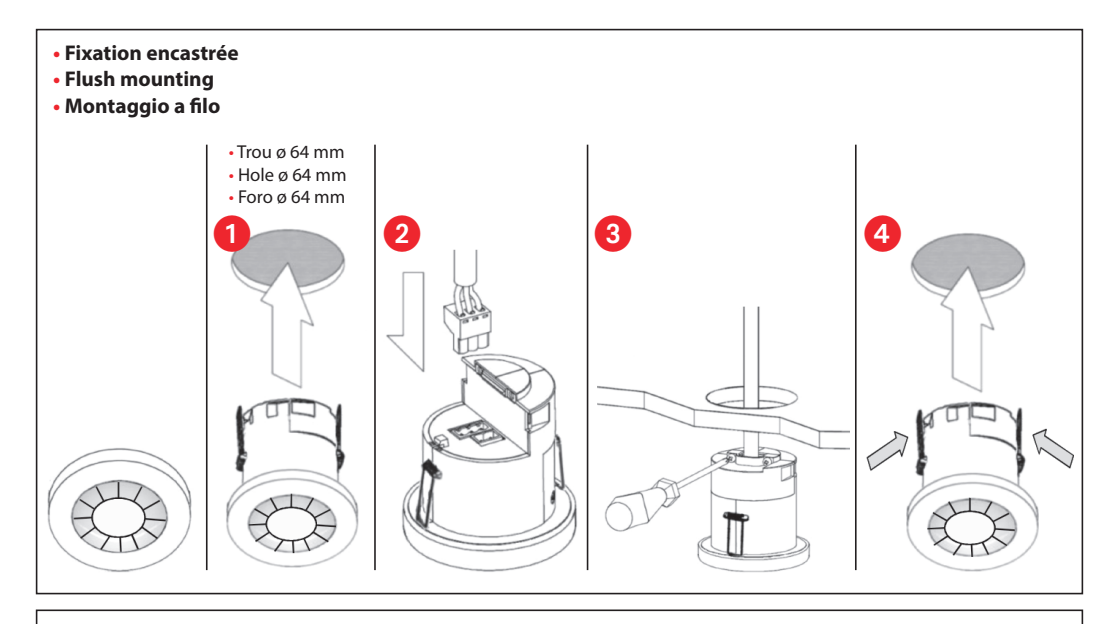

- Fixation en saillie
- Surface mounting
- Montaggio in superficie
- Faire attention à la compression des ressorts lors du montage de l'unité
- Warning be careful bending springs when mounting unit
- Piegare le molle con cautela durante il montaggio dell'unità

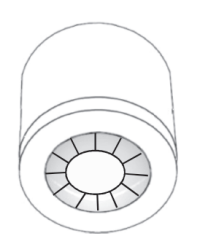

1

- 50 mm or 60 mm entraxes de fixation
- 50 mm or 60 mm fixing centres
- 50 mm o 60 mm di distanza di fissaggio

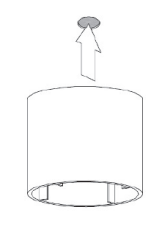

2

- Tirer sur le clip de fixation et le faire pivoter comme indiqué
- Pull out spring tab and rotate spring arm as shown
- Tirare la clip e ruotare come mostrato

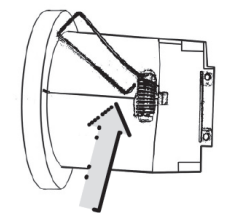

3

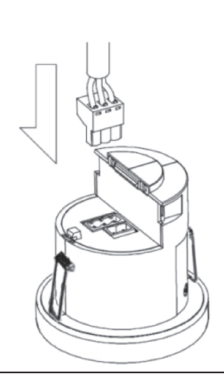

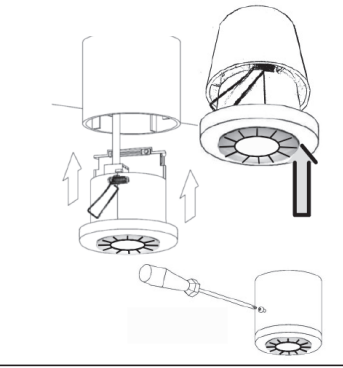

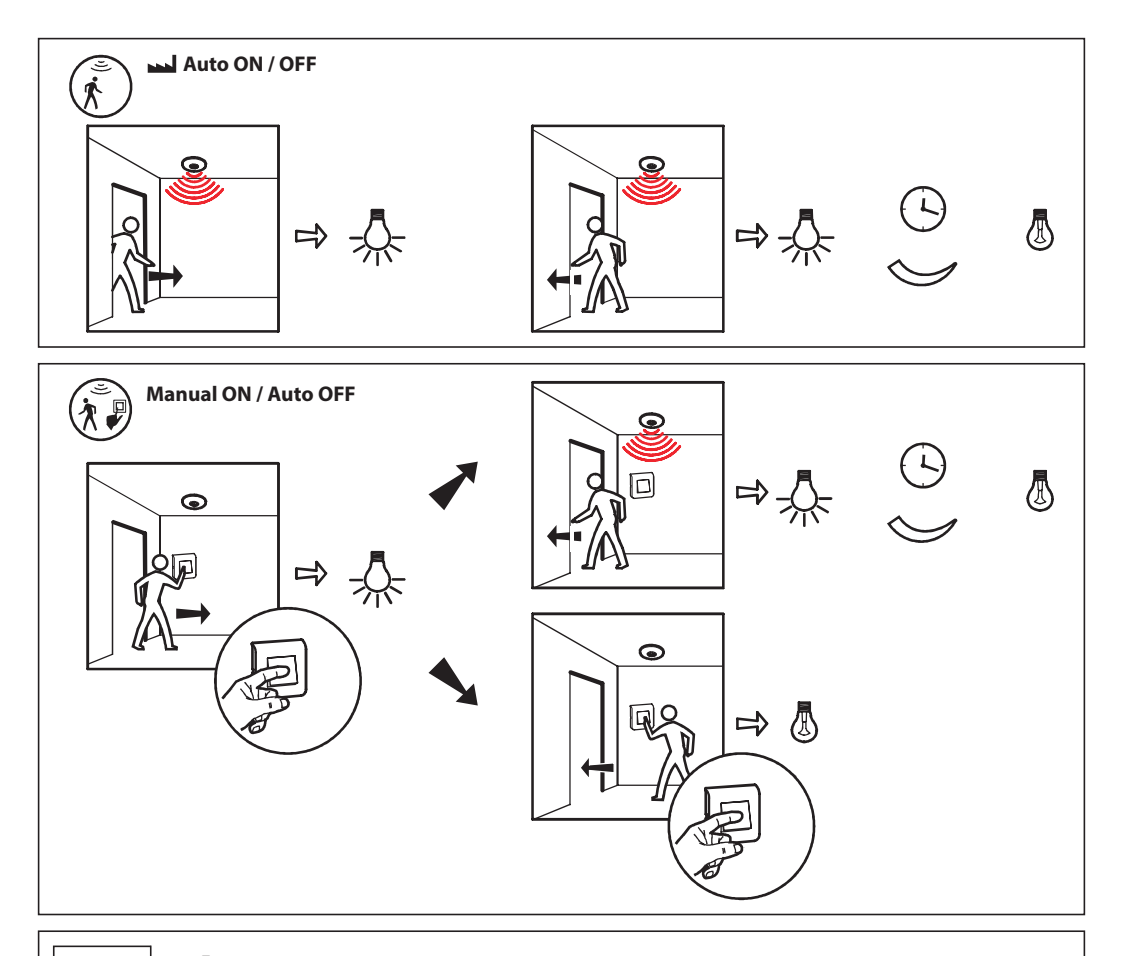

| र्िं के www.legrandoc.com |      |            |  |  |
|---------------------------|------|------------|--|--|
| 0 882 40                  | *    | 0-1000 lux |  |  |
|                           | B    | 0-99 min.  |  |  |
|                           | հ. 🚿 | 1-9        |  |  |

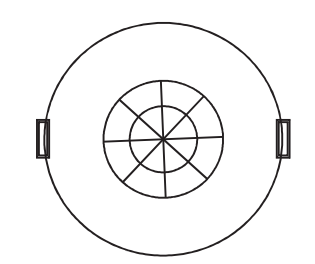

• Pour la configuration, il est nécessaire d'effectuer une opération d'initialisation proposée dans l'application de configuration Legrand Close Up : 2 - cliquer sur "détails de paramètres / copier"

Auto - Manual

1 – cliquer sur "lecture des paramètres produits"

Legrand Close Up

3 - dans le menu en haut à droite (...) sélectionner "Initialiser"

Mode

Cette opération permet le réglage prédéfini de certains paramètres.

- For configuration, it is necessary to operate an operation for initialization proposed in the Legrand Close Up application: 1 - click on "new scan" 2 - click on "see details"
- 3 from the menu at the top right (...) select the action "Initialise" 4 click on "upload configuration" This operation allows the predefined setting of some parameters.
- Per la configurazione, è necessario eseguire un'operazione di inizializzazione proposta nell'applicazione Legrand Close Up: 1 - clicca su "leggi i parametri del prodotto" 2 - clicca su "dettagli parametro"
- 3 dal menu in alto a destra (...) selezionare "Inizializza"
- 4 clicca su "scrivi parametri prodotto"

4 - cliquer sur "écriture des paramètres produits"

Questa operazione consente l'impostazione predefinita di alcuni parametri.